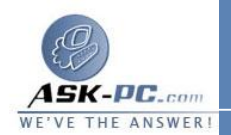

البرامج" (بينما تؤدي إزالة تثبيت حزمة الخدمة إلى استعادة برنامج Explorer في أداة "إضافة/إزالة البرامج"). ملاحظة: تؤدي إعادة تثبيت إحدى حزم خدمة Windows 2000 إلى إلغاء إمكانية إزالة تثبيت برنامج Mindows 2000. لا يوصي فريق حزمة خدمة Windows تثبيت برنامج Service Pack 2000 بإعادة تثبيت حزم الخدمة، الأمر الذي كان مفضلاً بالنسبة لنظام التشغيل Mindows NT 4.0 نظرًا لأن ميزة "حماية ملفات Windows تمنيسي تمنيسي ما

فى حالة عدم وجود Explorer 6 and Internet Microsoft Internet Tools في قائمة البرامج المثبتة ولم تقم بحذف معلومات إزالة التثبيت أو قمت بتثبيت (أو إعادة تثبيت) إحدى حزم الخدمة الخاصة بنظام التشغيل Windows 2000، قم بتـ شغيل Setup.exe من المجلد Setup الموجود فـ المجلد Internet Explorer. وفى حالية تشغيل نظام التشغيل و2000 Windows، قدم بتشغيل الأمر w2kexcp.exe /u مــن المجلد IE Uninstall الموجـود فــى المجلد Internet Explorer. إذا لم ينجح هذا الإجراء، يجب إعادة تثبيت Windows. بالنسبة لنظامى التشغيل Windows 98 وWindows Me، تؤدى إعادة تسممية ملف Iemigrat.dll وإعادة تثبيت Windows إلى استعادة إصدار برنامج Internet Explorer المضمن في هذه النسخة من Windows. بالنسبة لنظام التشغيل 2000 Windows، تؤدى إعادة تثبيت Windows إلى استعادة إصدار برنامج Internet Explorer المضمن في نظام التشغيل Windows 2000. بالنسبة لنظام التشغيل Windows NT 4.0، والإصدارات الأخرى من Windows إذا لم تنجح الإجراءات السابقة، قم بإعادة تثبيت إصدار Windows على قرص ثابت فارغ. لاحظ أنه يجب إعادة تثبيت أية حزم خدمة أو تصحيحات أو تحديثات أو إصلاحات جديدة أخرى بعد إعادة تثبيت Windows.

- 3. انقر فوق configuration Restore the previous Windows (أو انقر فوق Advanced لتحديد المكونات الإضافية التي تريد إز التها)، ثم انقر فوق OK.
- 4. يظهر مربع الحوار Internet Tools Internet Explorer 6 and ويشار الم الم الم وضع الصيانة. عند بدء الإعداد، انقر فوق . Setup ويشار إلى هذا الجزء من الإعداد باسم وضع الصيانة. عند بدء الإعداد، انقر فوق OK لاستعادة الإصدار السسابق من برنامج Explorer Internet والمكونات المشتركة.

5. سوف تتم مطالبتك بتأكيد رغبتك في استعادة الإصدار السابق. انقر فوق Yes لبدء عملية